**CRT**INK Link every thing for cat's life.

# CATLINK SCOOPER User Manual2.0 for AI Litter Box-PRO

Shanghai Lianchong Intelligent Technology Co., Ltd

### Spis treści:

| Rozpakowywanie                           | - 1  |
|------------------------------------------|------|
| Zawartość opakowywania                   | - 3  |
| Budowa urządzenia i opis funkcji         | - 4  |
| Tryb pracy oraz mechanizm bezpieczeństwa | - 5  |
| Panel / Tryby / Przyciski                | 8    |
| Wskaźniki                                | · 11 |
| Połączenie WiFi                          | - 12 |
| Wymiana żwirku                           | · 15 |
| Czyszczenie i eksploatacja produktu      | - 16 |
| Wyjątki                                  | - 18 |
| Specyfikacja produktu                    | - 20 |
| Funkcje Catlink                          | 20   |
| Serwis po-sprzedażowy                    | - 23 |
|                                          |      |

## Rozpakowywanie

- Sprawdź zawartość opakowania zgodnie z listą (strona 3)
- 2 Umieść produkt prawidłowo, zgodnie z instrukcją (strona 4)
- 3 Włóż zasilacz do portu ładowania z tyłu produktu. Patrz rys. 3.1.
- Sprawdź, czy worek na odpady jest prawidłowo włożony, a następnie wepchnij kosz na miejsce. Patrz rys 4.1

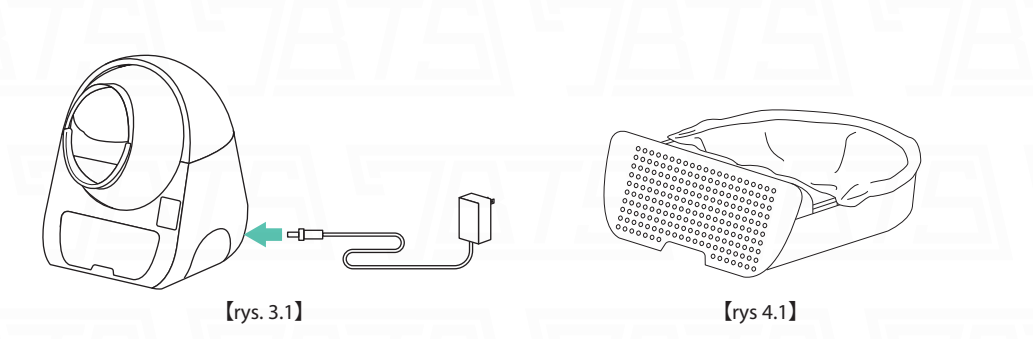

Przed użyciem sprawdź otoczenie:

5

 Upewnij się, że urządzenie znajduje się na twardym i płaskim podłożu. Patrz rys 5.1

2) Upewnij się, że urządzenie nie jest zależne od żadnych innych przedmiotów, ani że nic nie znajduje się na gorzę urządzenia. Patrz rys 5.2

 Upewnij się, że urządzenie znajduje się blisko sygnału WiFi i daleko od urządzeń z silną interferencją. Patrz rys 5.3

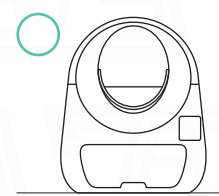

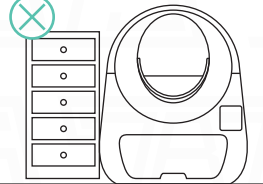

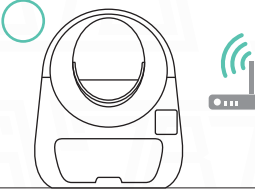

【rys 5.1】

【rys 5.2】

【rys 5.3】

6

Po włączeniu zasilania urządzenie włączy się automatycznie i poczeka, aż urządzenie zakończy samokontrolę (kabina kulowa zresetuje się i zatrzyma po obróceniu przeciwnie do ruchu wskazówek zegara i zgodnie z ruchem wskazówek zegara co pół obrotu)

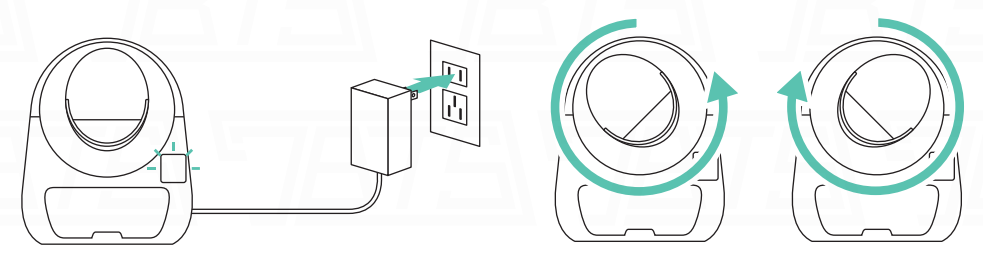

Ściągnij aplikacje CATLINK i zapoznaj się z "Połączenie WiFi" strona 12.

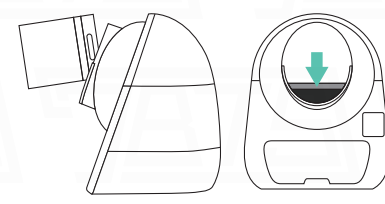

Dodaj wystarczającą ilość żwirku do kabiny, tak aby nie przekroczyła granicy MAX.

Note: Pro Version jest kompatybilna z różnymi rodzajami żwirku(np. bentonitowy, mieszany, tofu) Standard/Luxury/Young Version obsługują jedynie żwirek bentonitowy.

9 Jeżeli powyższe kroki zostały spełnione, kuweta jest przygotowana i gotowa do pracy.

### Zawartość zestawu:

8

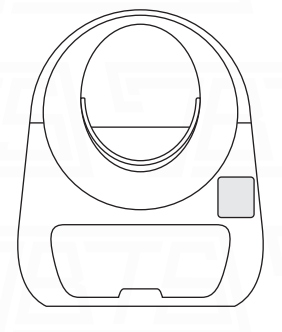

CATLINK Al litter Box

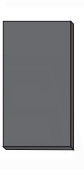

#### Filtr z węglem aktywnym

Bawełniany filtr został umieszczony w pojemniku na odpady, zaleca się czyszczenie go raz w miesiącu i wymianę raz na dwa miesiące.

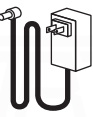

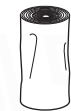

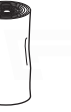

| <b>[</b> - |   |   |
|------------|---|---|
|            |   | - |
|            | - | - |
|            |   |   |
| 1          |   | _ |

Rolka worków do kuwety

Instrukcja obsługi

3

### Budowa urządzenia

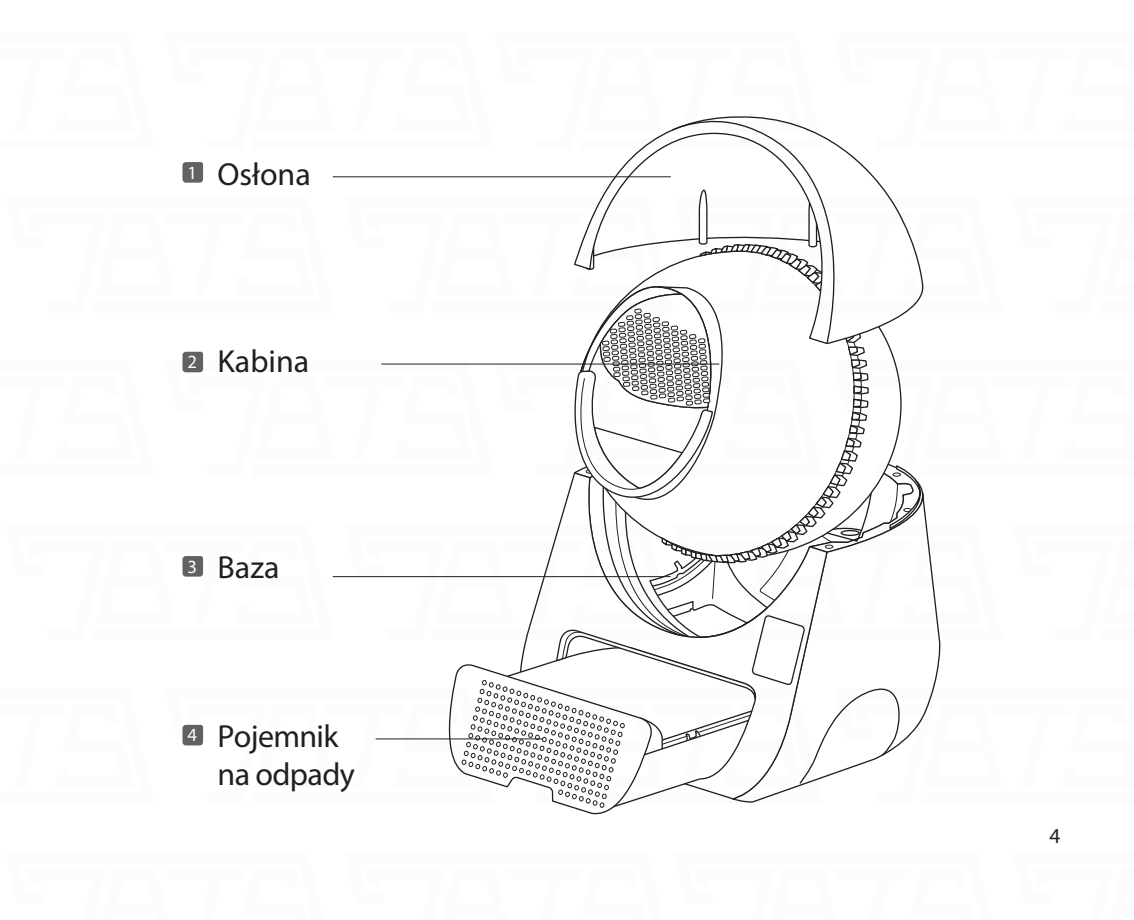

## Opis Funkcji:

| Funkcja                              | Standard     | Luxury       | Standard<br>Pro | Luxury<br>pro |
|--------------------------------------|--------------|--------------|-----------------|---------------|
| Oświetlenie                          | ×            | $\checkmark$ | ×               | $\checkmark$  |
| Wykrywanie temperatury i wilgotności | ×            | $\checkmark$ | ×               | $\checkmark$  |
| Monitorowanie objętości              | ×            | $\checkmark$ | ×               | $\checkmark$  |
| Zabezpieczające czujniki wagowe      | $\checkmark$ | $\checkmark$ | $\checkmark$    | $\checkmark$  |
| Ochrona przed zatrzaśnięciem         | $\checkmark$ | $\checkmark$ | $\checkmark$    | $\checkmark$  |
| Ochrona radarowa                     | ×            | ×            | $\checkmark$    | $\checkmark$  |
| Sterylizacja UV                      | ×            | ×            | $\checkmark$    | √             |

Nota: Oświetlenie wymaga włączenia poprzez aplikację CatlinkAPP.

## Tryby pracy:

| Tryb        | Symbol         | Metoda operacji                                       | Notifications                                                                                                    |
|-------------|----------------|-------------------------------------------------------|----------------------------------------------------------------------------------------------------|
| Tryb Auto   |                | 787                                                   | W tym trybie, jeśli kuweta wykryje kota<br>opuszczającego kuwetę, po upływie<br>bezpiecznego czasu, wyczyści komorę. |
| Tryb Manual | Ì              | Operacja poprzez aplikację<br>oraz przycisk na panelu | W tym trybie możesz ręcznie uruchomić<br>lub zatrzymać czyszczenie kuwety.                                           |
| Tryb Timer  |                |                                                       | W tym trybie, możesz ustawić czas<br>automatycznego rozpoczęcia czyszczenia.<br>(Tylko połączone z WiFi)             |
| Tryb Empty  | $(\downarrow)$ |                                                       | W tym trybie możesz nacisnąć przycisk<br>start/pauza, aby opróżnić żwirek dla kota                                   |

## Mechanizmy bezpieczeństwa:

| Mechanizm                                           | Poziom<br>priorytetu | Powiadomienia                                                                                                    |
|-----------------------------------------------------|----------------------|----------------------------------------------------------------------------------------------------|
| Ochrona radarowa<br>*dostępna tylko<br>w wersji PRO | 1st                  | Ochrona radarowa zatrzyma obrót kabiny kiedy poruszający się obiekt<br>zblizy sie do kabiny. Kabina zacznie się z powrotem obracać kiedy obiekt<br>opuści kabinę.                            |
| Ochrona wagowa                                      | 2ed                  | Ochrona wagowa, kabina zatrzyma się natychmiast gdy wyczuje obiekt<br>o masie większej niż 1,5kg. Kiedy obiekt opuści kabinę, ona będzie<br>kontynuować obracanie.                           |
| Ochrona przeciw<br>przytrzaśnięciu                  | 3rd                  | Gdy wylot kabiny jest skierowany do dołu, ochrona przeciw przytrzaśnięciu<br>zostanie uruchomiona podczas obracania, kula zatrzyma się.<br>Ochronę tę można znieść po interwencji człowieka. |
| Ochrona przeciw<br>zablokowaniu                     | 4th                  | Kabina kulowa przestanie się obracać, gdy opór silnika nagle wzrośnie<br>podczas obracania się kulowej kabiny. Ta ochrona może zostać anulowana<br>tylko przez interwencję człowieka         |

[Note] Większy numer, większy poziom priorytetu.

### Panel kontrolny

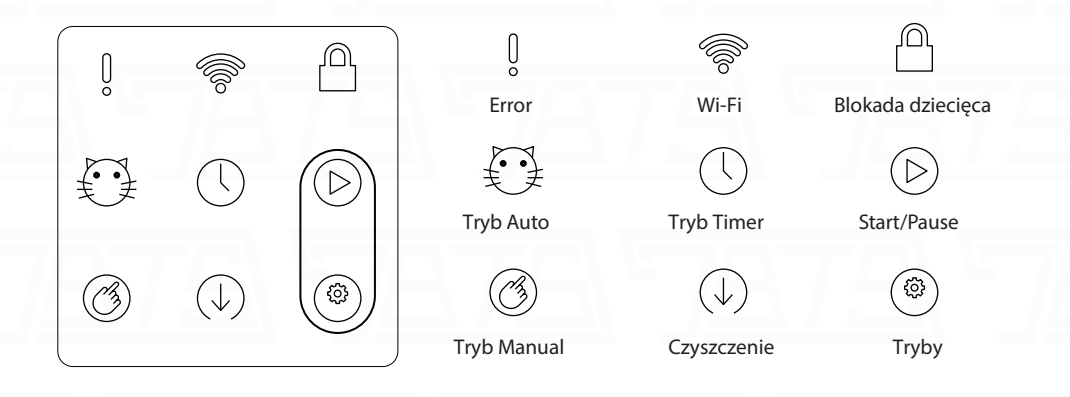

### Funkcje przycisków

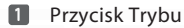

Tryb będzie przełączany w kolejności od Cat, Manual, Timer, Empty w cyklicznym być przełączane w kolejności z Cat, Manual, Timer, Czyszczenie w sposób cykliczny za każdym razem, gdy naciśniesz przycisk.

Uwaga: tryb timera działa tylko z połączeniem Wi-Fi

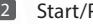

#### 2 Start/Pause

Naciśnij przycisk, aby rozpocząć lub zatrzymać operację.

Uwaga: Ten przycisk działa tylko w trybie Manual i w trybie czyszczenia.

#### 3 Blokada dziecięca

Naciśnij i przytrzymaj przez trzy sekundy przycisk trybu i przycisk Start/Pauza. Zwolnij przyciski, gdy usłyszysz sygnał dźwiękowy. Jeśli wskaźnik blokady panelu jest włączony, blokada panelu została pomyślnie włączona. Jeśli chcesz wyłączyć blokadę panelu, powtórz powyższe czynności. Jeśli wskaźnik blokady panelu jest wyłączony, blokowanie panelu powiodło się.

Uwaga: Ta funkcja może być również właczona i wyłączona poprzez CatlinkAPP

#### 4 Przycisk WiFi

Naciśnij i przytrzymaj przycisk trybu oraz przycisk Start/Pauza. Zwolnij przycisk, gdy usłyszysz drugi sygnał dźwiękowy. Jeśli wskaźnik połączenia Wi-Fi miga, urządzenie jest gotowy do konfiguracji sieci.

Uwaga: Ta funkcja działa tylko, gdy nie ma połączenia WiFi

### Objaśnienie wskaźników

| Wskaźnik                   |                | Światło         | Powiadomienie                                                                                                    |
|----------------------------|----------------|-----------------|----------------------------------------------------------------------------------------------------|
| Wskaźnik trybu Auto        |                | Ciągle włączone | Urządzenie jest w trybie Auto. Jest gotowe do dziłania.<br>Wejście i wyjście kota jest rejestrowane i<br>działa automatycznie. |
| Wskaźnik trybu Manual      | B              | Ciągle włączone | Urządzenie jest w trybie ręcznym, urządzenie jest<br>dostępne dla kota,ale musi być obsługiwane ręcznie.                       |
| Wskaźnik trybu Timer       |                | Ciągle włączone | Urządzenie jest w trybie czasowym. Urządzenie jest<br>dostępne dla kota i będzie czyszczone w<br>ustalonych godzinach.         |
| Wskaźnik trybu Czyszczenie | $(\downarrow)$ | Ciągle włączone | Urządzenie jest w trybie Czyszczenie. Urządzenie<br>działa, ale będzie dostępne dla kota po zakończeniu<br>trybu czyszczenia.  |
| 5747                       |                | Ciągle włączone | Podczas ważenia urządzenie jest zawieszone.                                                                                    |
| Wskaźnik błędu             | Q              | Szybko miga     | Podczas wykrywania radarowego, jest zawieszone.                                                                                |
| Error                      |                | Powoli miga     | Pełny pojemnik na odpady.                                                                                                    |

Po włączeniu urządzenia niektóre kontrolki na panelu sterowania będą zawsze włączone. Jeśli wszystkie światła są wyłączone, skontaktuj się z profesjonalnym personelem posprzedażnym w celu wykrycia usterki i naprawy.

### Objaśnienie wskaźników

| Wskaźnik         |                 | Światło         | Powiadomienia                                          |
|------------------|-----------------|-----------------|--------------------------------------------------------|
| Wskażnik Error i | 0 + 0           | Szybko miga     | Podczas ważenia urządzenie jest zawieszone.            |
| Wskaźnik blokady |                 | Powoli miga     | Podczas ochrony radarowej, urządzenie jest zawieszone. |
|                  |                 | Wyłączone       | Nie połączone                                          |
| Wskaźnik WiFi    |                 | Ciągle włączone | WiFi połączone                                         |
|                  |                 |                 | Łączy                                                  |
| Wskaźnik blokady | nik blokady     | Wyłączone       | Nie zablokowane                                        |
|                  | Ciągle włączone | Zablokowane     |                                                        |

#### Uwaga: Czujnik kota

1. Może wykryć wejście i wyjście kota z kabiny; może wykryć wagę pozostałego żwirku dla kota;

2. Upewnij się, że urządzenie stoi na stabilnej, poziomej podłodze. Jeśli zostanie umieszczony na miękkiej podłodze lub grubym dywanie, wpłynie to na czułość czujnika.

3. W trybie Auto urządzenie domyślnie rozpocznie pięciominutowe odliczanie przechylania od momentu wyjścia kota.

4. Odliczanie zostanie wznowione, jeśli czujnik wykryje kota podczas odliczania.

Uwaga: Czujnik będzie wywoływany przez kota o wadze większej niż 1,5kg. Nie zaleca się stosowania kuwety dla kociąt o mniejszej masie całkowitej.

### Połączenie Wi-Fi

Aktywuj/Zeruj program (musi działać pod warunkiem, że w kabinie nie ma żwirku, a kosz na śmieci jest pusty)

\*Po włączeniu maszyny wskaźnik Start miga, a kabina nie obraca się. Naciśnij i przytrzymaj przycisk Mode, a następnie po dwukrotnym usłyszeniu sygnału dźwiękowego zwolnij przycisk, aby aktywować program zerowania

2 Pobierz aplikację CATLINK na swój telefon.

Podłącz telefon do WiFi 2,4 GHz, obecnie nie obsługuje 5 GHz i WiFi, które wymaga specjalnego certyfikatu

Note: Nazwa WiFi nie może zawierać, przerw, polskich znaków lub znaków specjalnych.

 Otwórz CATLINK, aby się zarejestrować i zalogować. Znajdź i kliknij "Add Device" -> "Al Litter Box" i postępuj zgodnie z instrukcjami.

\*Proszę autoryzować informacje o lokalizacji. Android musi włączyć GPS.

S Naciśnij i przytrzymaj jednocześnie przycisk trybu i przycisk Start/Pauza, aż usłyszysz drugi sygnał dźwiękowy. Następnie wskaźnik połączenia Wi-Fi zacznie migać, wskazując, że urządzenie jest gotowe do konfiguracji sieci. Użyj CATLINK, aby skonfigurować sieć.

\*Na czas parowania prosimy trzymać kuwetę Al jak najbliżej routera.

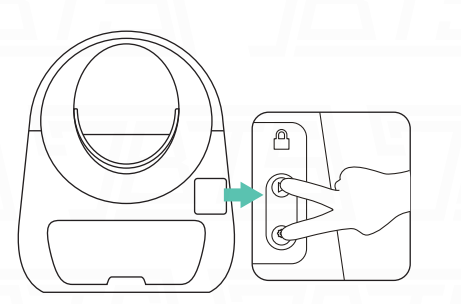

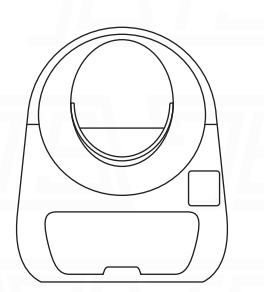

• • • •

#### Działaj zgodnie z instrukcjami na CATLINK, -----> patrz rysunek 6.1

"Jeśli wskaźnik połączenia Wi-Fi jest stale włączony, urządzenie ma już połączenie Wi-Fi i można nim sterować z aplikacji".

\*Jeśli wystąpi awaria połączenia sieciowego, cierpliwie uruchom go ponownie i zwróć uwagę, aby sprawdzić, czy hasło WiFi jest poprawne. Może występować problem ze słabym połączeniem sieciowym dla niektórych użytkowników Androida. Jeśli to możliwe, do połączenia sieciowego używaj innych telefonów. Po pomyślnym nawiązaniu połączenia z siecią zaloguj się do CATLINK na oryginalnym telefonie i możesz z niego normalnie korzystać."

Po pomyślnym nawiązaniu połączenia wskaźnik WiFi urządzenia jest stale włączony.
------> Patrz rys. 7.1

8 Po wykonaniu powyższych kroków, funkcje CATLINK mogą być normalnie używane.

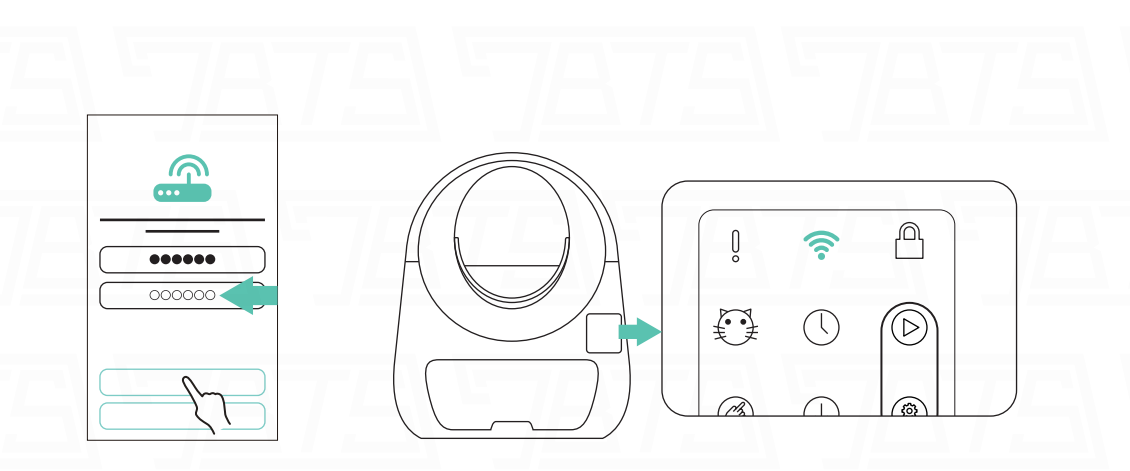

【Rys. 6.1】

【Rys. 7.1】

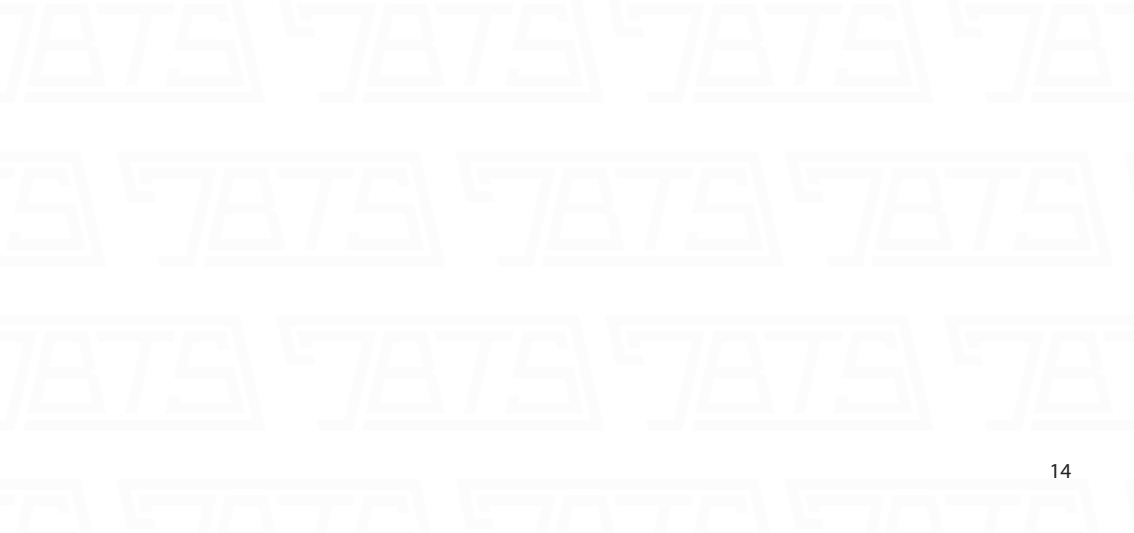

## Wymiana żwirku dla Kota

 Naciskaj przycisk trybu, aż znajdziesz tryb opróżniania.

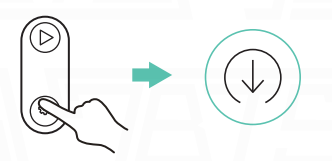

2 Kiedy pojedynczo naciśniesz guzik Start/pauza kabina zacznie się obracać.

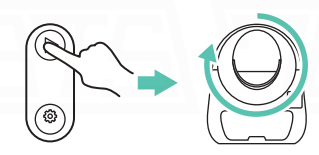

Po tym, jak otwór zrzutu w kabinie będzie skierowany w dół i cały koci żwirek wpadnie do kosza na śmieci, ponownie krótko naciśnij przycisk start/pauza, aby przywrócić kabinę do pierwotnej pozycji.

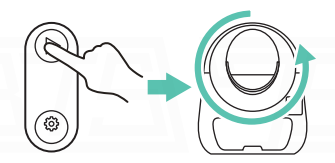

Po zresetowaniu kabiny wyjmij pojemnik na odpady, zamknij i wyrzuć śmieci dla kota, załóż nowy worek na odpady i wepchnij pojemnik na odpady z powrotem do pierwotnego położenia

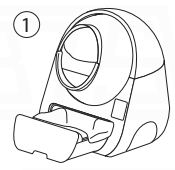

(3)

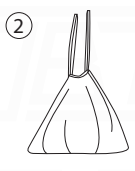

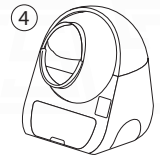

5 Nasyp nowy żwirek do kabiny.

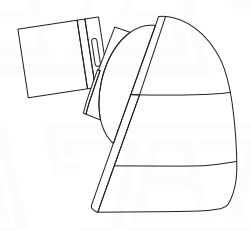

### Czyszczenie i eksploatacja produktu

 Zapoznaj się z etapami
 [Wymiana żwirku dla kota] Strona 15 i wyłącz zasilanie po opróżnieniu kuwety.

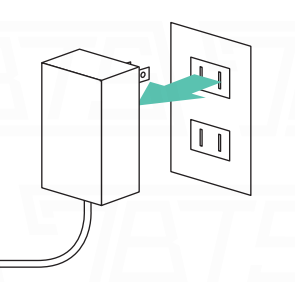

Otwórz pokrywę

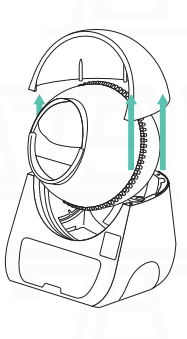

5

3 Wyjmij kabinę kulową (zwróć uwagę na wyjęcie pręta podtrzymującego, z tyłu kuli)

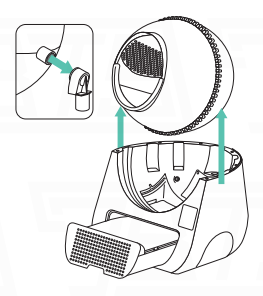

- Wyjmij pojemnik na odpady i bawełniany filtr (Bawełniany filtr zaleca się raz w miesiącu wystawiać na działanie promieni słonecznych i wymieniać raz na dwa miesiące)
- Części można myć bezpośrednio pod bieżącą wodą, przed ponownym zamontowaniem należy je dokładnie wysuszyć.

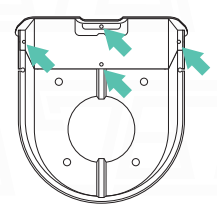

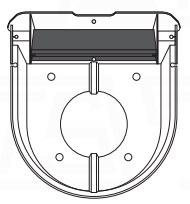

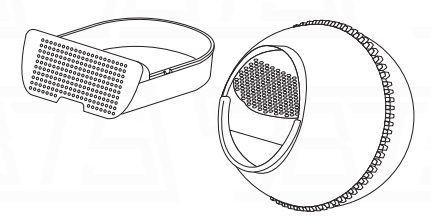

16

6 Części elektryczne należy wytrzeć wilgotną szmatką, nie należy ich moczyć, ani polewać wodą.

Po oczyszczeniu zainstaluj nowy bawełniany filtr z powrotem do pojemnika na odpady i wykonaj czynności odwrotne, aby prawidłowo złożyć urządzenie

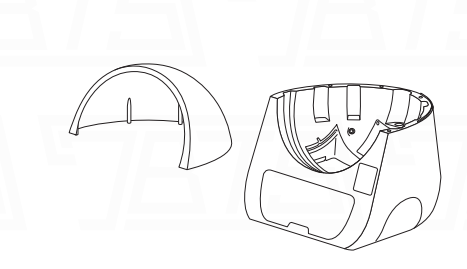

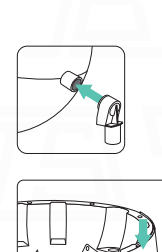

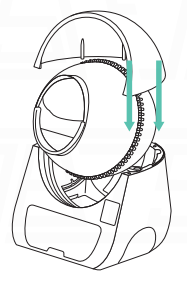

# [Exception Dealing]

| Wyjątek                                                                                               | Metoda                      | Operacja                                                                                                    |
|----------------------------------------------------------------------------------------------------|-----------------------------|----------------------------------------------------------------------------------------------------|
| Urządzenie przestaje działać z powodu<br>nieprawidłowej ochrony radaru/wagi<br>lub pełnego pojemnika. | Anulowane ręcznie           | Naciśnij przycisk Start/pauza                                                                                                    |
| Urządzenie przestaje działać z powodu<br>uruchomienia funkcji zapobiegania<br>przytrzaśnięciu         | Anulowane ręcznie           | Naciśnij przycisk Start/pauza                                                                                                    |
| 7.5 · 7/8                                                                                             | 75                          | 1 Opróżnij żwiręk<br>dla kota                                                                                                    |
| Niedeldedes objeteźć świely, dla kota                                                                 | Dostosuj żwirek<br>dla kota | 2 Zmień na tryb manual                                                                                                    |
|                                                                                                    |                             | <ul> <li>Długo naciśnij przycisk trybu, zwolnij go po usłyszeniu dwóch sygnałów dźwiękowych, wskaźnik trybu ręcznego, oraz wskaźnik trybu zaczną migać</li> </ul> |
| 7.5 7/8                                                                                               | 75                          | Gdy kontrolka trybu świeci stałym światłem i słychać sygnał dźwiękowy, ważenie jest zakończone.                                                                   |
|                                                                                                    |                             | 5 Operacja zakończona.                                                                                                    |

| Wyjątek             | Metoda           | Operacja                                                                                                    |
|---------------------|------------------|----------------------------------------------------------------------------------------------------|
| 375                 | 7875             | 1 Opróżnij kuwetę                                                                                                    |
| Niedokładne ważenie | Dostosuj ważenie | 2 Wyłącz i zresetuj urządzenie                                                                                                    |
| A /A/<br>375\5      | - A J<br>7875    | 3 Włóż przedmiot o wadze 1,5 kg<br>do kabiny po obróceniu kabiny,<br>naciśnij i przytrzymaj przycisk trybu,<br>zwolnij go po usłyszeniu dwóch sygnałów<br>dźwiękowych, wskaźnik trybu<br>zacznie migać. |
|                     | 5                | <ul> <li>Gdy kontrolka trybu świeci<br/>światłem ciągłym i słychać sygnał<br/>dźwiękowy, ważenie jest zakończone</li> </ul>                                                                             |

## Specyfikacja Produktu

| Nazwa              | CATLINK AI Litter Box-Scooper Pro |
|--------------------|-----------------------------------|
| Product Model      | CL-05/CL-06                       |
| Materiał wykonania | рр                                |
| Wymiary            | 600x580x710mm                     |
| V/A                | 12V/2A                            |
| Мос                | 5W                                |
| Przeznaczenie      | Kot (1.5-10 kg)                   |
| Waga               | 10KG                              |
| Standard           | GB 4706.1-2005                    |

Specyfikacja może się różnic w zależności od wypustu i modelu.

## Funkcje Catlink

#### Ekosystem zdrowia

1

Urządzenie ma możliwość rozpoznawania wielu kotów, raport o ich stanie zdrowie, można przeglądać w aplikacji CATLINK.

Uwaga: Wersja YOUNG nie posiada tej funkcji, nie ma możliwości połączenia z aplikacją.

#### 2 Udostępnianie dostępu do CATLINK

Główne konto ma nielimitowaną możliwość udostępniania dostępu do urządzeń CATLINK, mogą oni kontrolować urządzenie przez aplikację lub sprawdzać raport o zdrowiu pupili.

#### 3 Catlink, nielimitowana ilość kotów

Jedno urządzenie może być powiązane z wieloma kotami bez ograniczeń.

Dostosowany raport o stanie zdrowia kota podsumuje powiązane dane otrzymane na wszystkich urządzeniach

#### 4 Catlink, funkcja ochrony

W celu zagwarantowania praw i interesów zagranicznych użytkowników i zagranicznych agentów wyłącznych, produkty, które nie zostały zakupione poprzez oficjalną certyfikację, nie mogą być podłączone za granicą. Pamiętaj, aby kupować nasze produkty poprzez oficialną dystrybucję.

#### CATLINK APP-Scooper Standard

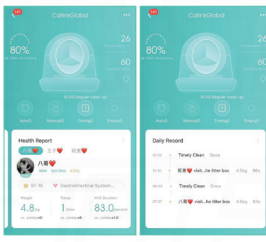

CATLINK APP-Fadder

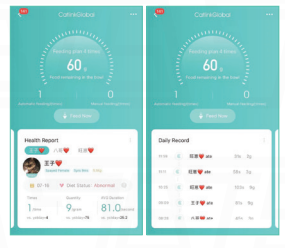

CATLINK APP-Fountain

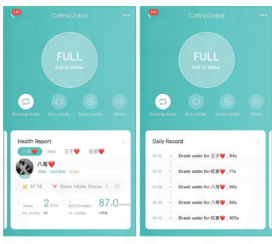

Podsumowanie raportu zdrowotnego Podsumowanie raportu zdrowotnego o wydalaniu tego dnia

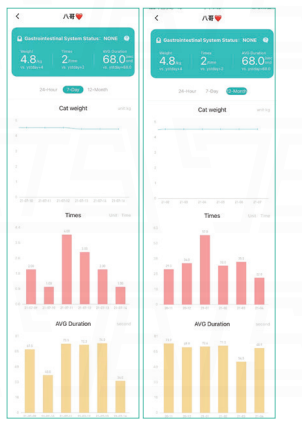

Podsumowanie raportu zdrowotnego o jedzeniu tego dnia. O piciu tego dnia.

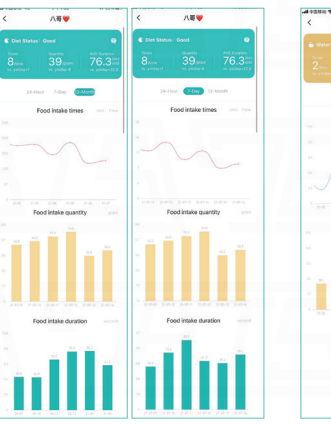

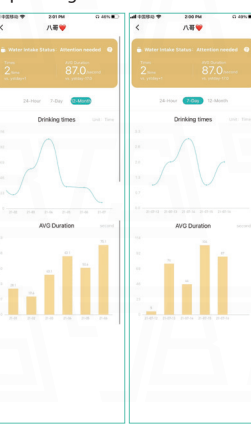

Aplikacją może się nieznacznie różnić. Powyższe zdjęcia mają charakter poglądowy.

CATLINK WeChat of after-sale:18121365823, 18121136180 Tel Number of after-sale:18117545826、18121136180 mailbox of after-sale:customer@catlink.cn

\*W przypadku obsługi posprzedażnej w innych regionach, skontaktuj się z lokalnym sprzedawcą.

# **ERT INK** Link every thing for cat life.

Shanghai Lianchong Intelligent Technology Co., Ltd

Company address: Kehai Building, 800 Naxian Road, Pudong New Area, Shanghai, China

Company number:021-50686520

Company mailbox:business@catlink.cn

Company website:www.catlinks.cn